# Optisk mus Optinen hiiri

# Modell/Malli: BW-26

Nr/Nro: 38-1809

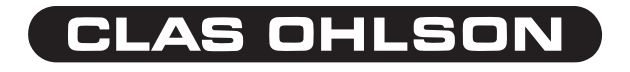

Ver. 001-200510

Ergonomisk 5-knappars mus med klickbart scrollhjul. Ansluts till USB-port.

Förpackningen innehåller: 1 mus, cd-skiva och bruksanvisning.

### Installation

Följ punkt 1 – 3 för att använda BW-26 som en vanlig mus.

- 1. Anslut musens kabel till en ledig USB-port på datorn
- 2. Starta datorn.
- Operativsystemet hittar automatiskt av den anslutna musen (gäller Windows 98SE, ME, XP och 2000) (Obs! Windows 95, 98 och NT4 har inte stöd för USB). Fortsätt endast med punkt 4 – 6 om du vill använda tilläggsfunktionerna hos BW-26.
- Sätt i den medföljande cd-skivan i datorns cd-läsare, öppna skivan i "Utforskaren" och dubbelklicka på Setup.exe. Installationen kommer nu att börja.
- 5. Klicka på Next i de följande rutorna för att fortsätta installationen.
- När installationen är klar uppmanas du att starta om datorn, markera Yes, I want to restart..., och klicka på Finish för att starta om den.

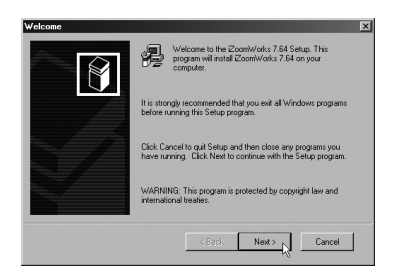

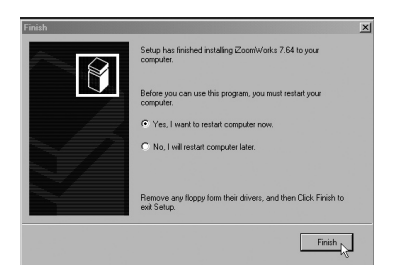

### Inställning av musens funktioner

Öppna **Properties** (egenskaper) genom att högerklicka på musikonen, där kan du skräddarsy många inställningar för din mus som t.ex. knapptilldelning, scrollhjul och markörrörelser. **Properties** har 8 flikar som beskrivs här nedan.

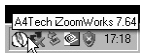

#### Buttons (knappar)

- Button Assignments (Knapptilldelningar). Klicka på nedåtriktad pil för att öppna lista med alla inställningsmöjligheter och välja önskad funktion för varje knapp. Se "Settings" nedan för mer upplysningar.
- Double Click Speed (Dubbelklickshastighet). Ökar/minskar hastigheten vid dubbelklickning. Dubbelklicka på "Test" för att prova inställning.
- Button Configuration (Knappinställning). Ställ in musen för manövrering med höger (Righthanded) eller vänster hand (Lefthanded). Grundinställningen för musknapp 1 och 2 kastas då om.

| Egenskaper för Mus               |                                                        | ? ×   |
|----------------------------------|--------------------------------------------------------|-------|
| Buttons Pekare Motion            | Wheel Maskinvara Settings Zoom About                   |       |
| Button Assignments               |                                                        | - 1   |
|                                  | 1. Main Button                                         |       |
| 2                                | 2. Right Button                                        |       |
|                                  | 3. Pan                                                 |       |
| 6.7 1                            | 4. Zoom In/Back (Alt+Left Arrow)                       |       |
|                                  | 5. Zoom Dut/Forward (Alt+Right Arrow)                  |       |
| Double-Click Speed               |                                                        |       |
| <sup>0</sup> 2 <sup>+</sup> Slow | Fast Test                                              |       |
| Button configuration             |                                                        |       |
| 8                                | Configure the buttons for left-hand or right-hand use. |       |
|                                  | C Right-Handed C Left-Handed                           |       |
|                                  |                                                        |       |
|                                  | OK Avbryt Verk                                         | stêll |

### Pekare (markör)

Här kan du ändra markörens visning.

 Klicka på nedåtriktad pil under "Schema" och välj den inställning som du vill ha. Tillgängliga markörer för varje schema visas i fönstret nedanför. Du kan se på flera markörer och sedan skapa ditt eget schema, och spara det genom att trycka på knappen Verkställ och sedan OK.

| enkoper for Mus uttons Pekare Motion Wheel Maskinvara Setting Schema Itto201 Spara som Tip bott | 21 Zoom   About     |
|-------------------------------------------------------------------------------------------------|---------------------|
| Anpassa:                                                                                        |                     |
| Normal pekare                                                                                   | <b>*</b> –          |
| Hjälppekare                                                                                     | k?.                 |
| Arbetar i bakgrunden                                                                            | k≊                  |
| Upptagen                                                                                        | x                   |
| Precisionspekare                                                                                | +                   |
| Aktivera pekarskugga                                                                            | T I                 |
|                                                                                                 | OK Avbryt Verkstöll |

### Motion (rörelse)

- Cursor Speed (Markörhastighet). Inställning för hur snabbt markören rör sig på skärmen.
- Snap To Button (Grundinställningsknapp). Markera detta för att flytta markören automatiskt till knappen för grundinställning i varje ny dialogruta eller fönster.
- Sonar (Markering). Markera detta för att visa markören extra tydligt när du trycker på knappen CTRL.
- Trails (Markörspår) Markera detta för att visa spår efter markören.

| Egenskaper för M | us                                                                        | ? × |
|------------------|---------------------------------------------------------------------------|-----|
| Buttons Pekare   | Motion Wheel Maskinvara Settings Zoom About                               |     |
| Cursor Speed     | Adjust how fast your cursor moves.                                        |     |
| SnapTo Buttor    | )                                                                         |     |
| OK CK            | Automatically moves the cursor to highlighted button of a new dialog box. |     |
| Sonar            | G Shows location of cursor when the [CTRL] key is pressed.                |     |
| Trails           |                                                                           |     |
| 1922             | Display cursor trails.                                                    |     |
| (Jean)           | Shot Long                                                                 |     |
|                  |                                                                           |     |
|                  | OK Avbiyt Verks                                                           | 161 |

### Wheel (hjulets funktioner)

- Reverse scrolling direction (byt scrollriktning).
- Välj scrollningsmetod: Scroll... lines a time, (scrolla önskat rader för varje steg) eller Scroll one page per page per scroll unit, (scrolla en sida varje steg).
- MS IntelliMouse compatible mode: markera denna ruta om du önskar att musen ska fungera som en MS IntelliMouse.

| Egenskaper för Mus    |                                                                                                    | ? ×     |
|-----------------------|----------------------------------------------------------------------------------------------------|---------|
| Buttons Pekare Motion | heel Maskinvara Settings Zoom About                                                                                          |         |
| Wheel                 | Reverse scroling direction     Scroll 3 ince a time     Scroll one "page" per scrol unit     MS intelliMoure compatible mode |         |
|                       |                                                                                                    |         |
|                       |                                                                                                    |         |
|                       | OK Avbryt Ve                                                                                                    | rkställ |

### Maskinvara

Här visas alla möss eller andra pekdon som är anslutna till datorn.

• Du kan felsöka eller kontrollera musens egenskaper.

### Settings (inställningar)

Den tredje knappen (scrollhjulet) kan tilldelas olika funktioner bl.a. Luckyjump under fliken **Buttons**.

- LuckyJump kombinerar vanligen använda kommandon i Windows-miljö i ett bekvämt rutnät och placerar dem direkt under markören. Rutan till vänster visar alla tillgängliga kommandon som du kan tilldela LuckyJump. Tryck på scrollhjulet (3) för att visa menyrutan, och klicka på önskad funktion.
- NetJump, här grupperar du vanligtvis använda kommandon när du websurfar, mailar etc.
- Du växlar kommando genom att välja ett nytt i listan till vänster, och klicka på den ikon i nätet som du vill byta ut.

| Net/LuckyJump Settings                                          | Click a grid of the Net/LuckyJump to set it's comman | d.                       |
|-----------------------------------------------------------------|------------------------------------------------------|--------------------------|
| E-mail<br>Finternet Browser<br>Exploring-My Computer<br>Desktop | Netump                                               | <u>⊘</u> ]   ⊕<br> ⊋ × 5 |
| User-defined Command Menu-                                      | Click "New/Update" to create (or update) a comm      | and menu.                |
| Options                                                         | e" Icon Slow                                         | - Fast                   |

### Zoom (inställningar) för knapparna 4 - 5

 Zoom Speed, (zoomhastighet) Zooma in och ut bilder eller dokument i många olika applikationer, Office, Photoshop, CAD-program etc.

#### About (information om drivrutin)

| genskaper för Mus 🔹 😨                                                                                                    | Detter Assistant     |
|----------------------------------------------------------------------------------------------------|----------------------|
| Buttons Pekare Motion Wheel Maskinvara Settings Zoom About                                                                                                    | - Button Assignments |
| Zoom Speed                                                                                                    | A                    |
| You can instantly zoom in and out the images or documents under Word, ▲<br>Excel, Outlook, PowerPoint, Photoshop, Illustrator, Coreldraw,<br>Fireworks, Flash, Acrobat, AutoCAD, Pro-Engineer, Protel,<br>PowerLogic, Power PCB, ACDsee, SolidVorks etc.                                                                                                    | 2 34 1               |
| If your favorite application does not supported, please contact us through the<br>URL: <a href="http://www.adtech.com/EN/tellus.asp&gt;">http://www.adtech.com/EN/tellus.asp&gt;"&gt;http://www.adtech.com/EN/tellus.asp&gt;"&gt;http://www.adtech.com/EN/tellus.asp"&gt;http://www.adtech.com/EN/tellus.asp"&gt;http://www.adtech.com/EN/tellus.asp"&gt;http://www.adtech.com/EN/tellus.asp"&gt;http://www.adtech.com/EN/tellus.asp"&gt;http://www.adtech.com/EN/tellus.asp"&gt;http://www.adtech.com/EN/tellus.asp"&gt;http://www.adtech.com/EN/tellus.asp"&gt;http://www.adtech.com/EN/tellus.asp"</a> |                      |
| About Zoom In-Out<br>There are so many different computer applications that provides zoom in and out functions.                                                                                                    |                      |
| OK Avbyt Verstell                                                                                                    |                      |

Ergonomisessa hiiressä on 5 painiketta ja klikattava rullanäppäin. Liitetään USB-porttiin.

Pakkauksen sisältö: Hiiri, cd-levy ja käyttöohje

### Asennus

Noudata kohtia 1 – 3, mikäli käytät BW-26-hiirtä tavallisen hiiren tapaan.

- 1. Liitä hiiren kaapeli vapaaseen USB-porttiin.
- 2. Käynnistä tietokone.
- Käyttöjärjestelmä tunnistaa liitetyn hiiren automaattisesti (Windows 98SE, ME, XP tai 2000) (Huom! Windows 95, 98 ja NT4 eivät tue USB:tä). Jatka kohtien 4 – 6 mukaan, jos haluat käyttää BW-26:n erikoistoimintoja.
- Laita mukana tuleva CD-levy tietokoneen CD-lukijaan, avaa levy kohdassa "Resurssienhallinta" ja kaksoisnapsauta Setup.exe. Asennus alkaa.
- 5. Paina [Next] seuraavissa ruuduissa jatkaaksesi asennusta.
- Asennuksen valmistuttua kone täytyy käynnistää uudelleen. Valitse Yes, I want to restart..., ja napsauta Finish käynnistääksesi koneen uudelleen.

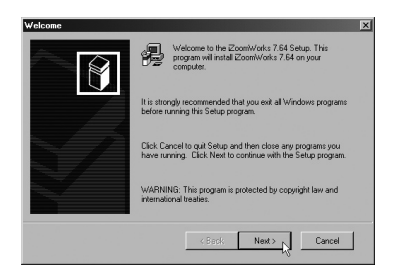

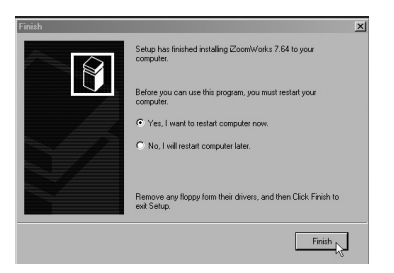

### Hiiren toimintojen asettaminen

Avaa hiiren oikealla painikkeella **Properties** (ominaisuudet), jossa voit räätälöidä hiireesi eri asetuksia esim. painikkeille ja rullanäppäimelle.

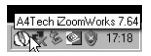

Properties-kohdassa on seuraavat 8 sivua:

#### **Buttons (painikkeet)**

- Button Assignments (Painikemääritykset). Napsauta alaspäin olevaa nuolta avataksesi listan kaikista asetusmahdollisuuksista ja valitse haluttu toiminto kullekin painikkeelle. Katso lisätietoja alla kohdasta "Settings".
- Double Click Speed (Kaksoisnapsautusnopeus). Lisää/vähennä kaksoisnapsautuksen nopeutta. Kaksoisnapsauta "Test" kokeillaksesi asetusta.
- Button Configuration (Painikeasetukset). Säädä hiiri oikealle (Righthanded) tai vasemmalle (Lefthanded) kädelle. Painikkeiden 1 ja 2 perusasetukset vaihtuvat nyt päittäin.

| Ominaisuudet: Hiiri   |                                                        | <u>? ×</u> |
|-----------------------|--------------------------------------------------------|------------|
| Buttons Osoittimet Mo | ion   Wheel   Laitteisto   Settings   Zoom   About     |            |
| Button Assignments    |                                                        |            |
|                       | 1. Main Button                                         |            |
| 2                     | 2. Fight Button                                        |            |
| .0                    | 3. Pan                                                 |            |
| 681                   | 4. Zoom In/Back (Alt+Left Arrow)                       |            |
|                       | 5. Zoom Dut/Forward (Alt+Right Arrow)                  |            |
| Double-Click Speed    | Fast Test:                                             |            |
| Button configuration  | Configure the buttons for left-hand or right-hand use. |            |
|                       | OK Peruda Kii                                          | ,tä        |

### **Osoittimet (Nuoli)**

Tässä voit muuttaa osoittimen ulkoasua.

 Avaa alasvetovalikko Valikoima napsauttamalla nuolipainiketta ja valitse haluamasi asetus. Valikoimaan kuuluvat osoittimet näkyvät alla olevassa luettelossa. Voit myös selailla muita osoittimia ja luoda haluamasi valikoiman. Valikoiman voit ottaa käyttöön napsauttamalla painiketta Käytä. Hyväksy napsauttamalla OK.

| minaisuudet: Hiiri                                             | <u>? ×</u>         |
|----------------------------------------------------------------|--------------------|
| Buttons Osoittimet Motion Wheel Laitteisto S                   | ettings Zoom About |
| Velkoime<br>Window: oletu: (jäjestelmämali)<br>Talerna nimellä |                    |
| Mukauta:                                                       |                    |
| Normaali valinta<br>Ohjeen valinta                             |                    |
| Työskennellään taustalla                                       |                    |
| Varattu                                                        | ×                  |
| Tarkka valinta                                                 | +<br>T I           |
| ☑ Dta osoittimen varjo käyttöön<br>Käytä ole                   | etusta Selaa       |
|                                                                | OK Peruuta Käytä   |

### Motion (Liike)

- Cursor Speed (Osoittimen liikkumisnopeus). Säädä osoittimen nopeus näytöllä.
- Snap To Button (Perusasetuspainike). Valitse tämä, niin osoitin siirtyy automaattisesti oletuskomentopainikkeen kohdalle uuden ikkunan avautuessa.
- Sonar (Korostus). Valitse tämä, niin osoitin näkyy erityisen selvästi CTRLpainiketta painettaessa.
- Trails (Osoittimen jälki) Valitse osoittimen jättämä jälki näytöllä.

| Ominaisuudet: Hiiri                                                            | <u>? ×</u>                  |
|--------------------------------------------------------------------------------|-----------------------------|
| Buttons Osoittimet Mation Wheel Laitteisto Office-Button Settings              | About                       |
| Cursor Speed Adjust how fast your cursor moves. Slow Fast                      | Enhance cursor<br>precision |
| SnapTo Button                                                                  | f a new dialog box.         |
| Sonar                                                                          | sed                         |
| Trais  Trais  Display curso Itals.  Short  , , , , , , , , , , , , , , , , , , | Long                        |
| OK                                                                             | Peruuta Käytä               |

### Wheel (Rullanäppäimen toiminnot)

- Reverse scrolling direction (vaihda vierityksen suuntaa).
- Valitse vieritystapa: Scroll... lines a time, vieritä haluttu määrä rivejä kerrallaan, tai Scroll one page per page per scroll unit, vieritä yksi sivu kerrallaan.
- MS IntelliMouse compatible mode merkitse tämä ruutu, mikäli haluat, että hiiri toimii kuten ns. MS IntelliMouse -hiiri.

| Ominaisuudet: Hiiri      |                                                                                                    | <u>? ×</u> |
|--------------------------|----------------------------------------------------------------------------------------------------|------------|
| Buttons Oscittimet Motio | n Wheel Laitteisto Settings Zoom About                                                                                     |            |
| Wheel                    | Reverse scioling direction     Scroll 3 inea time     Scroll one "bage" per sciol unit     MS-triteliMouse compatible mode |            |
|                          |                                                                                                    |            |
|                          | OK Peruuta                                                                                                    | Käytä      |

### Laitteisto

Tässä näkyvät kaikki hiiret ja muut vastaavat tietokoneeseen liitetyt työkalut.

• Voit tehdä vianmäärityksen tai tarkistaa hiiren muita ominaisuuksia.

### **Settings (Asetukset)**

Kolmannelle painikkeelle (rullapainike) voidaan jakaa eri toimintoja, esim. Luckyjump kohdassa **Painikkeet**.

- LuckyJump yhdistää Windows-ympäristössä tavallisesti käytettyjä käskyjä mukavaan ruudukkoon ja sijoittaa ne suoraan osoittimen alle. Vasemmalla olevassa ruudussa näkyvät käskyt, joita voidaan liittää LuckyJumpiin. Paina rullapainiketta (3) nähdäksesi valikkoruudun, ja napsauta haluttua toimintoa.
- NetJump yhdistää verkkoselailussa ja sähköpostissa tavallisesti käytettyjä käskyjä.
- Vaihda käskyjen välillä valitsemalla uusi vasemmalla olevasta listasta, ja napsauttamalla verkosta kuvaketta, joka halutaan vaihtaa.

| Ominaisuudet: Hiiri                                                           |  |  |
|-------------------------------------------------------------------------------|--|--|
| Buttons Oscittimet Motion Wheel Laitteisto Settings Zoom About                |  |  |
| Net/LuckyJump Settings                                                        |  |  |
| 20 Zo Tend                                                                    |  |  |
|                                                                               |  |  |
| Desktop Netlump Luckylump                                                     |  |  |
| User-defined Command Menu                                                     |  |  |
| Command Menu List<br>Click "New/Update" to create (or update) a command menu. |  |  |
| New/Update                                                                    |  |  |
| Copions           Options         Pan           Slow                          |  |  |
|                                                                               |  |  |
| OK Peruuta Käytä                                                              |  |  |

### Zoom (Asetukset) painikkeet 4 - 5

 Zoom Speed, (zoomausnopeus). Zoomaa kuvia monissa eri sovelluksissa: Office, Photoshop, CAD jne.

### About (Ajureiden tietoja)

| ninaisuudet: Hiiri ?X                                                                                                    | Button Assignments |
|----------------------------------------------------------------------------------------------------|--------------------|
| Zoom Speed Slow - Fait                                                                                                    | A                  |
| You can instantly zoom in and out the images or documents under Word, ▲<br>Excel, Outlook, PowerPoint, Photoshop, Illustrator, Coreldraw,<br>Fireworks, Flash, Acrobat, AutoCAD, Pro-Engineer, Protel,<br>PowerLogic, Power PCB, ACDsee, SolidWorks etc. | 201                |
| If your favorite application does not supported, please contact us through the<br>URL: <u>shttp://www.a4tech.com/ENtfellus.asp&gt;</u> .<br>We are more than happy to hear from you!                                                                     |                    |
| About Zoom In-Out<br>There are to many different computer applications that provides zoom in and out functions.                                                                                                    |                    |
| OK Perusta Közkö                                                                                                    |                    |

### **SVERIGE**

| KUNDTJÄNST       | Tel: 0247/445 00 Fax: 0247/445 09<br>E-post: kundtjanst@clasohlson.se    |
|------------------|--------------------------------------------------------------------------|
| INTERNET<br>BREV | www.clasohlson.se<br>Clas Ohlson AB, 793 85 INSJÖN                       |
| NORGE            |                                                                          |
| KUNDETJENESTE    | Tel: 23 21 40 29 Fax: 23 21 40 80<br>E-post: kundtjenesten@clasohlson.no |
| INTERNET         | www.clasohlson.no                                                        |
| POST             | Clas Ohlson AS, Postboks 485 sentrum, 0105 OSLO                          |
| SUOMI            |                                                                          |
| ASIAKASPALVELU   | Puh: 020 111 2222 Faksi: 020 111 2221<br>Sähköposti: info@clasohlson.fi  |
| INTERNET         | www.clasohlson.fi                                                        |
| OSOITE           | Clas Ohlson Oy, Yrjönkatu 23 A, 00100 HELSINKI                           |

# CLAS OHLSON